### **Getting started with MicrobeTrace**

### COVID-19 Genomic Epidemiology Toolkit: Module 3.2

Ellsworth Campbell, MS Computational Biologist Centers for Disease Control and Prevention

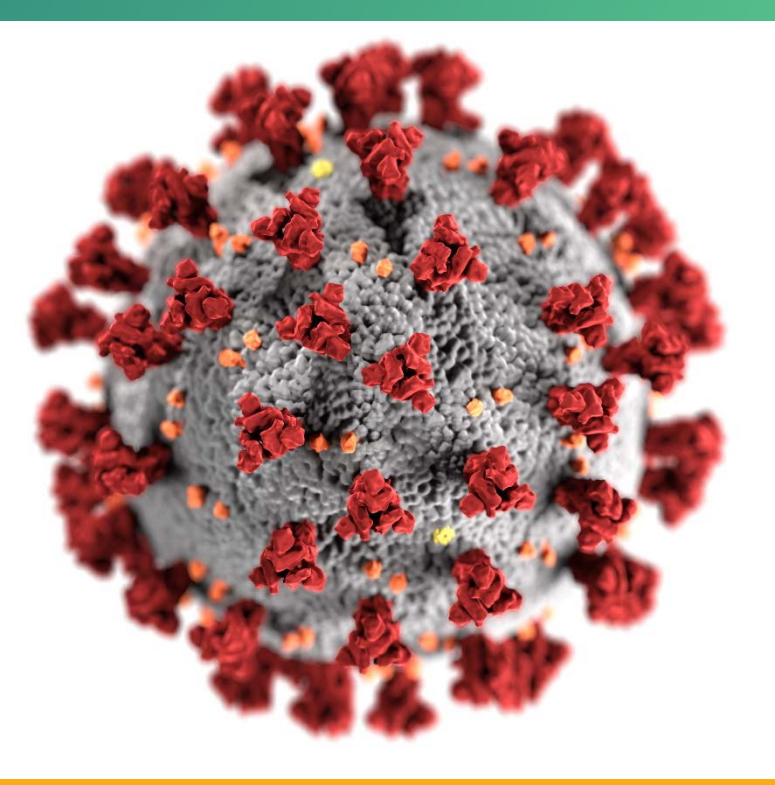

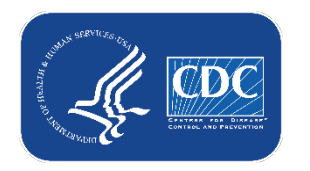

### cdc.gov/coronavirus

# **Toolkit map**

#### Part 1: Introduction

- 1.1 What is genomic epidemiology?
- 1.2 The SARS-CoV-2 genome
- 1.3 How to read phylogenetic trees
- 1.4 Emerging variants of SARS-CoV-2

#### Part 2: Case Studies

- 2.1 SARS-CoV-2 sequencing in Arizona
- 2.2 Healthcare cluster transmission
- 2.3 Community transmission
- 2.4 Superspreading event
- 2.5 Confirming reinfection
- 2.6 Detecting & prioritizing variants
- 2.7 Wastewater-based variant tracking

#### Part 3: Implementation

- 3.1 Getting started with Nextstrain
- 3.2 Getting started with MicrobeTrace
- 3.3 Phylogenetics with UShER
- 3.4 Walking through Nextstrain trees
- 3.5 Public genome repositories
- 3.6 Sequencing strategies

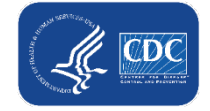

### Outline

- MicrobeTrace overview
- Transmission networks
- Types of input files
- Genomic data and MicrobeTrace
- Demo of simulated data
- Resources

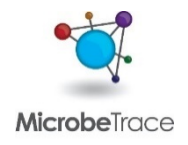

## What is MicrobeTrace?

- A powerful, secure data visualization tool to map transmission networks
- Handles various data inputs
  - Genetic
  - Epidemiological
- User-friendly exploration of COVID-19 data

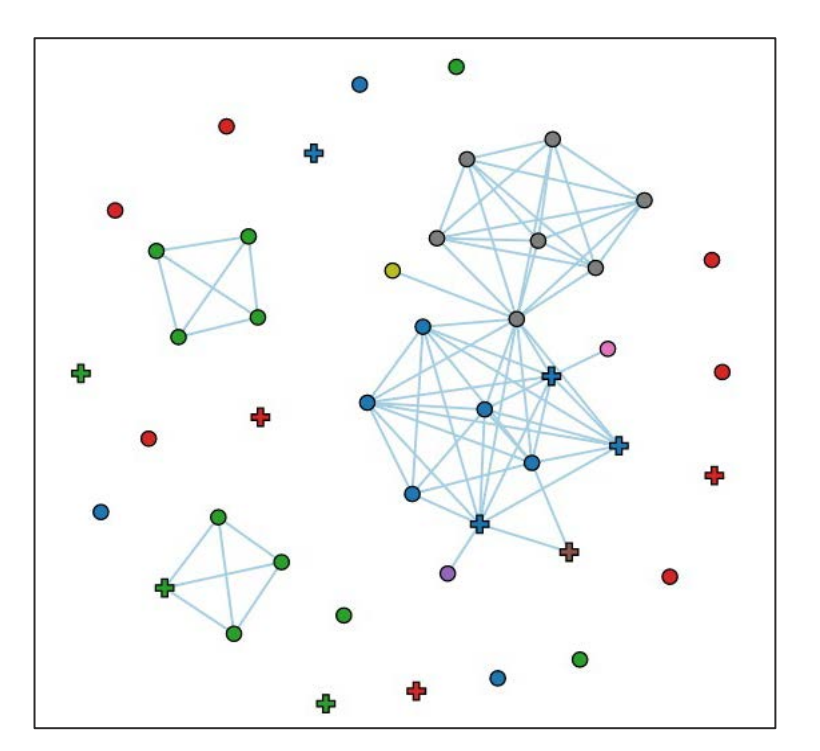

https://microbetrace.cdc.gov/MicrobeTrace/

### What are transmission networks?

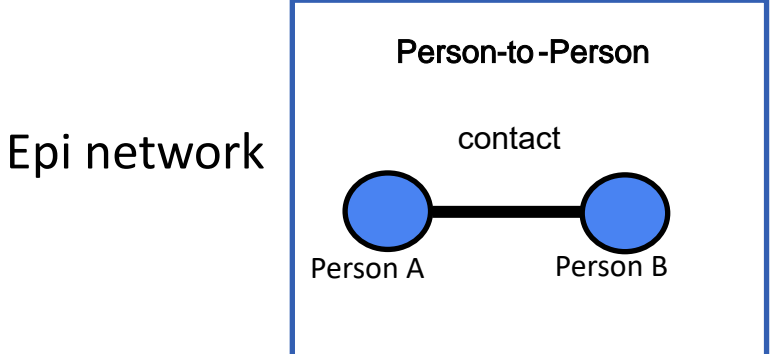

### Fine-grain resolution of transmission

Outbreak-specific intervention efforts

Genetic distance network

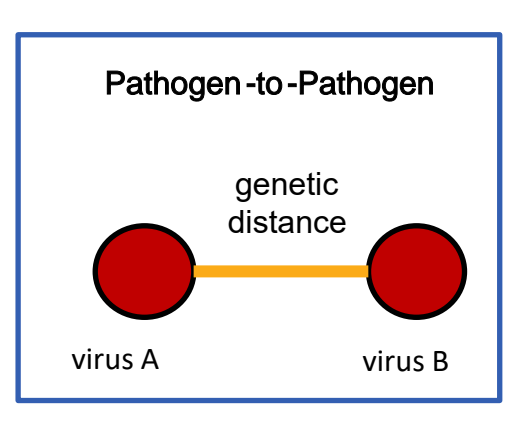

Future prevention strategies

# **Types of networks**

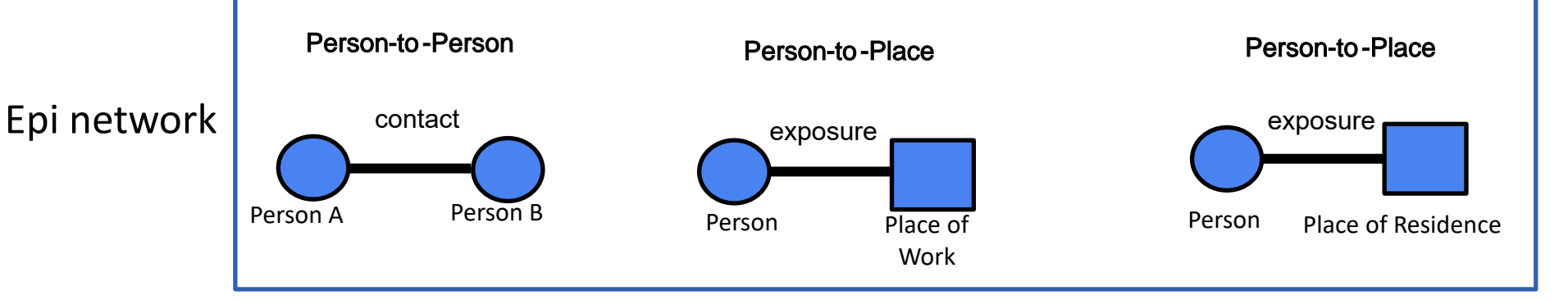

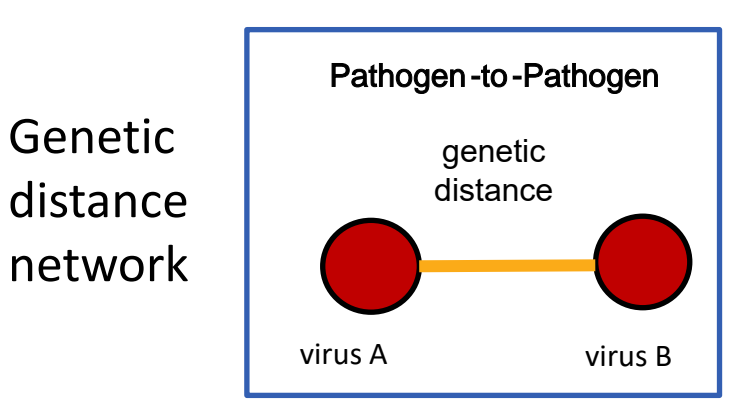

## **Edge list**

Edge list or ontact tracing list (.csv file):

<u>Rows</u> = potential exposure between a case and their contact.

The edge can be from a person or a place.

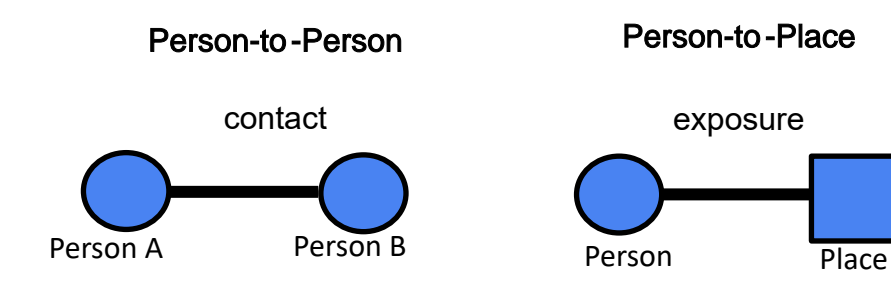

| Case/Place | Contact | Contact type   |
|------------|---------|----------------|
| 36         | 49      | locationLink   |
| 36         | 50      | locationLink   |
| 36         | 51      | locationLink   |
| 36         | 52      | locationLink   |
| 31         | 53      | contactTracing |
| 53         | 49      | contactTracing |
| 31         | 54      | contactTracing |
| 46         | 54      | contactTracing |

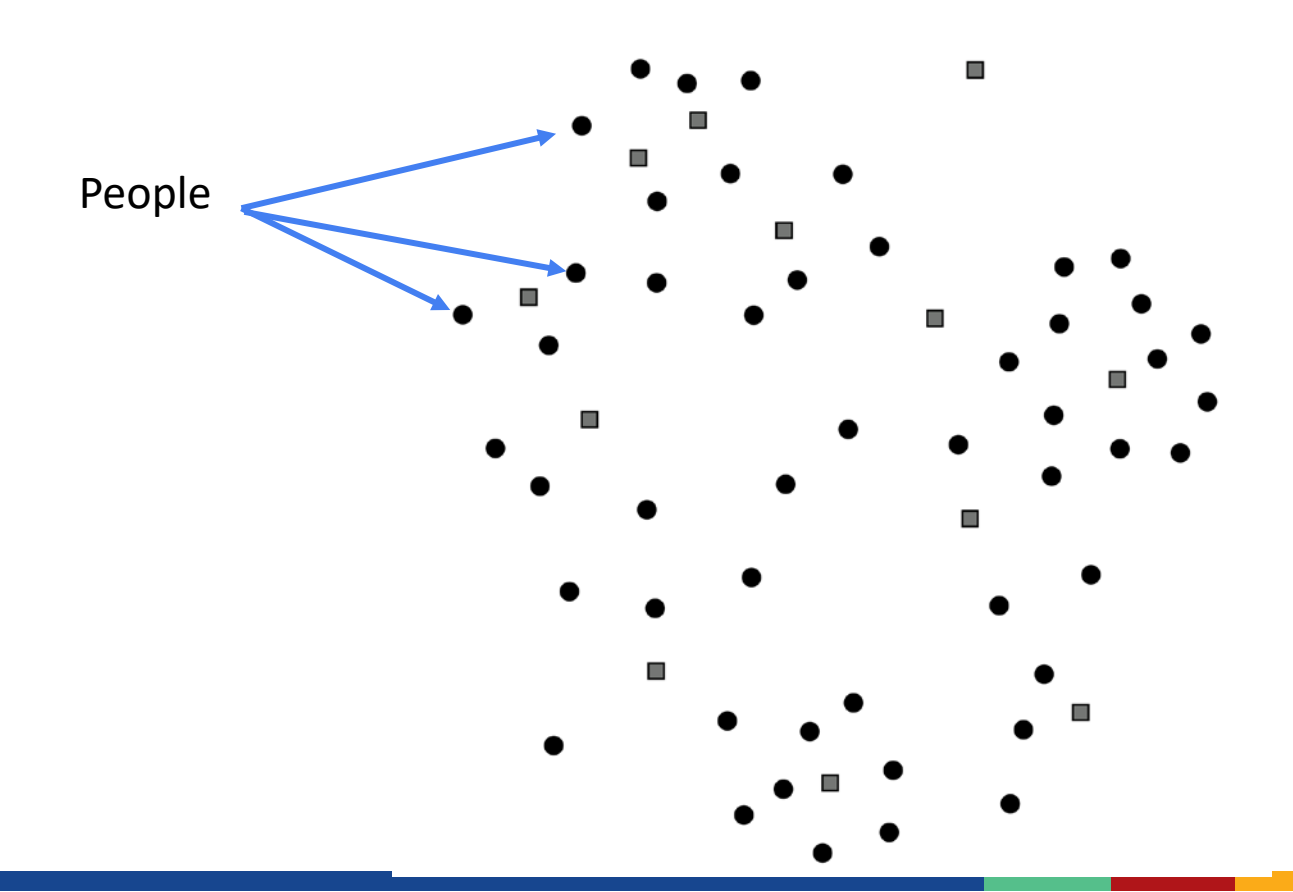

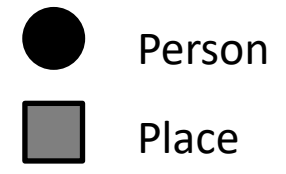

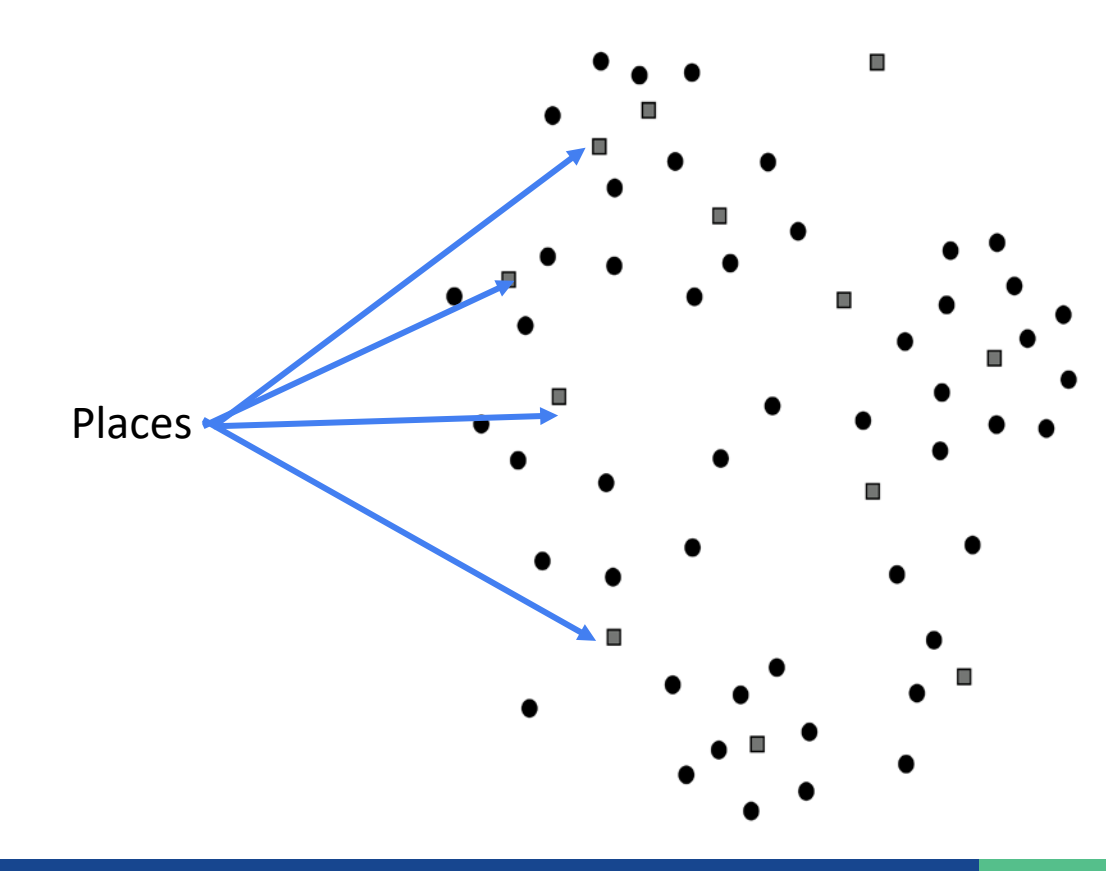

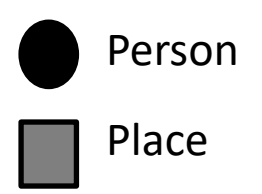

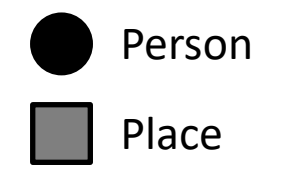

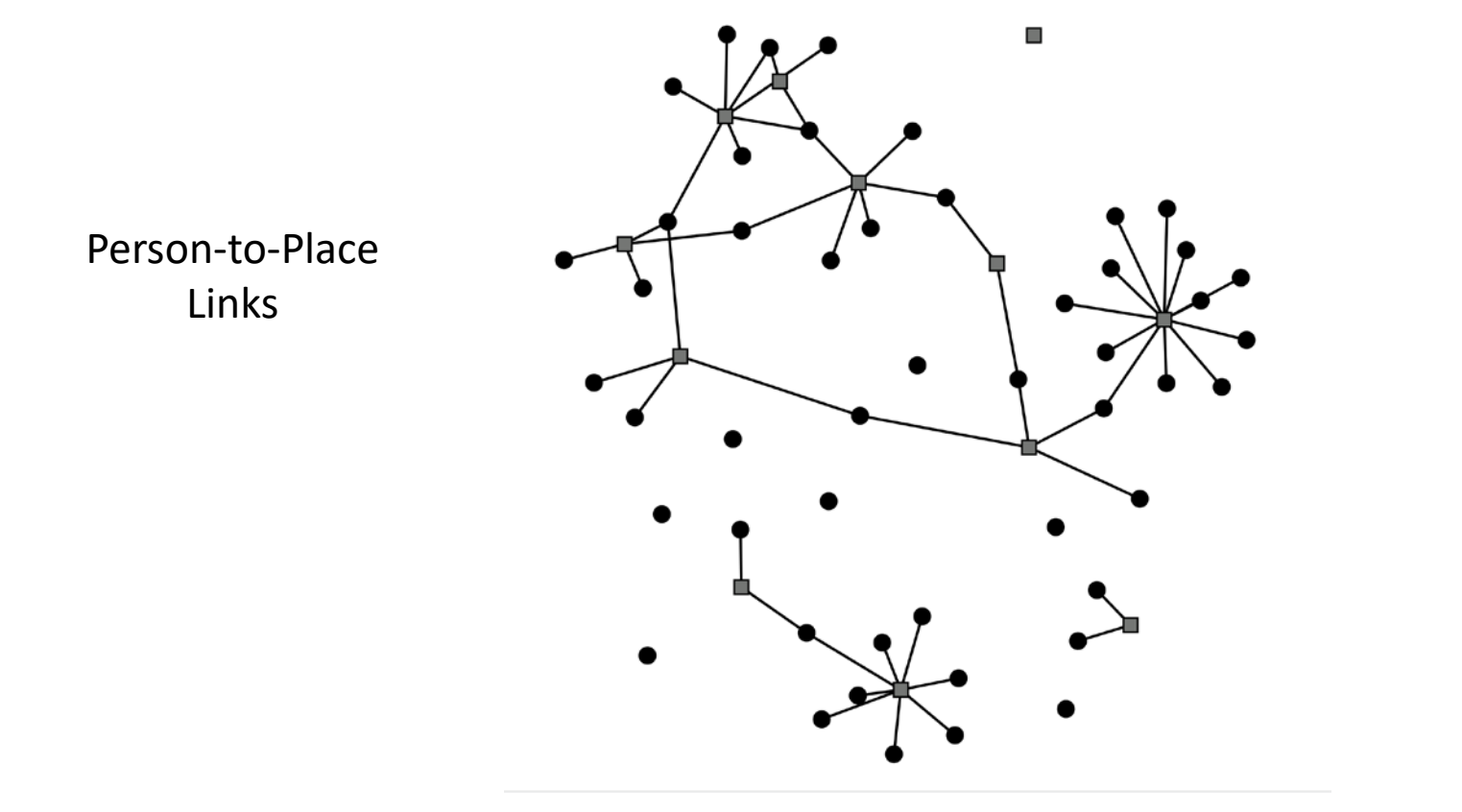

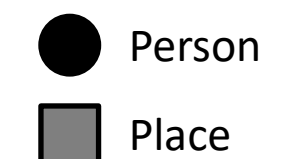

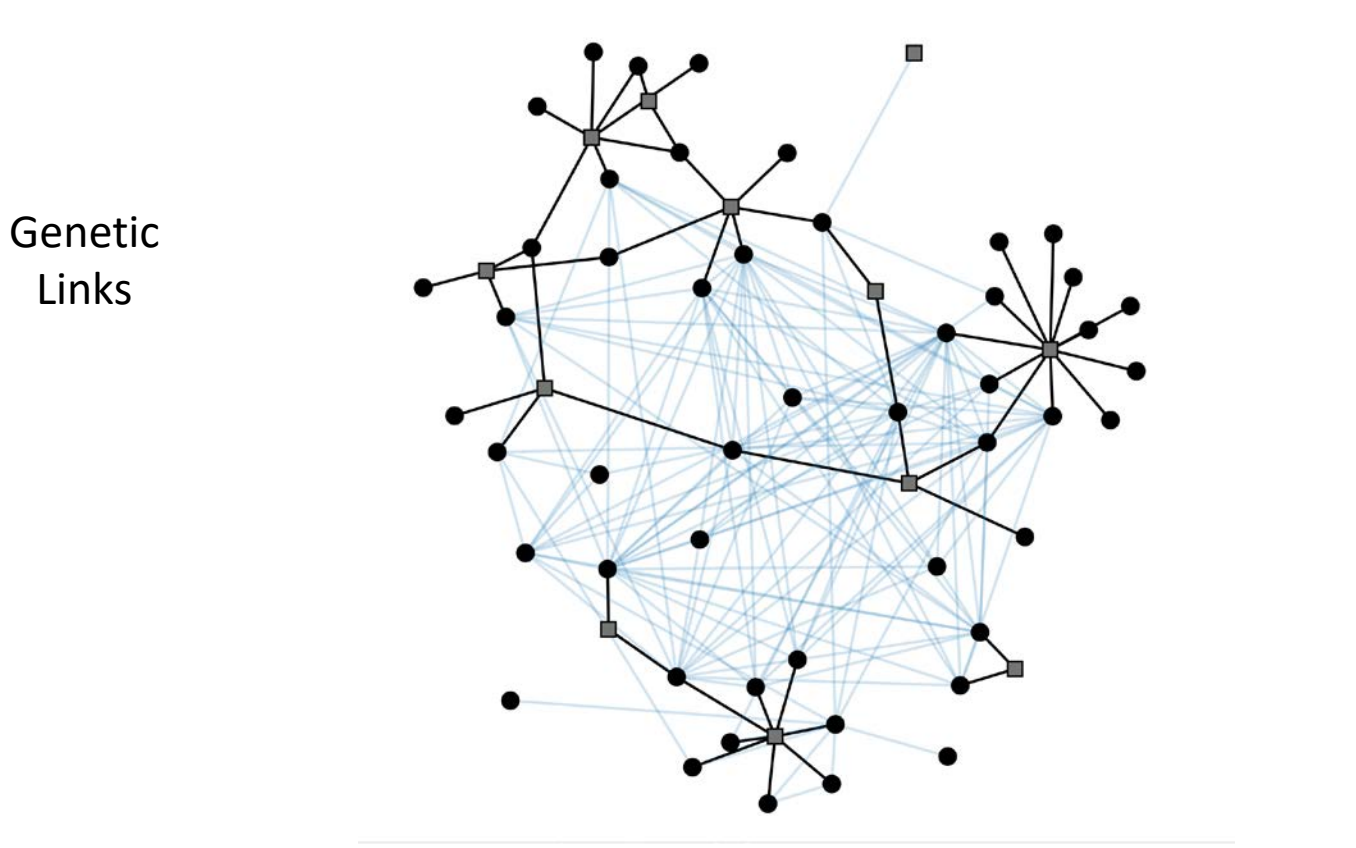

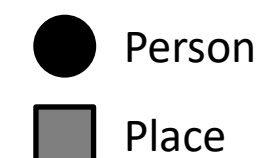

Layered Information

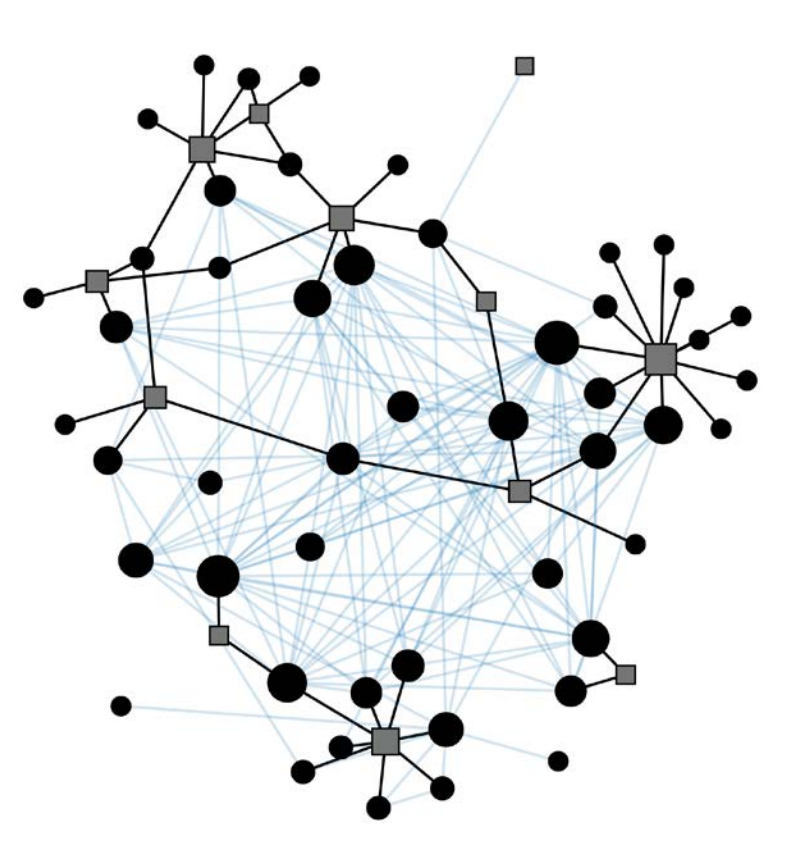

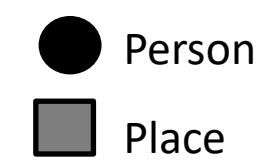

Layered Information

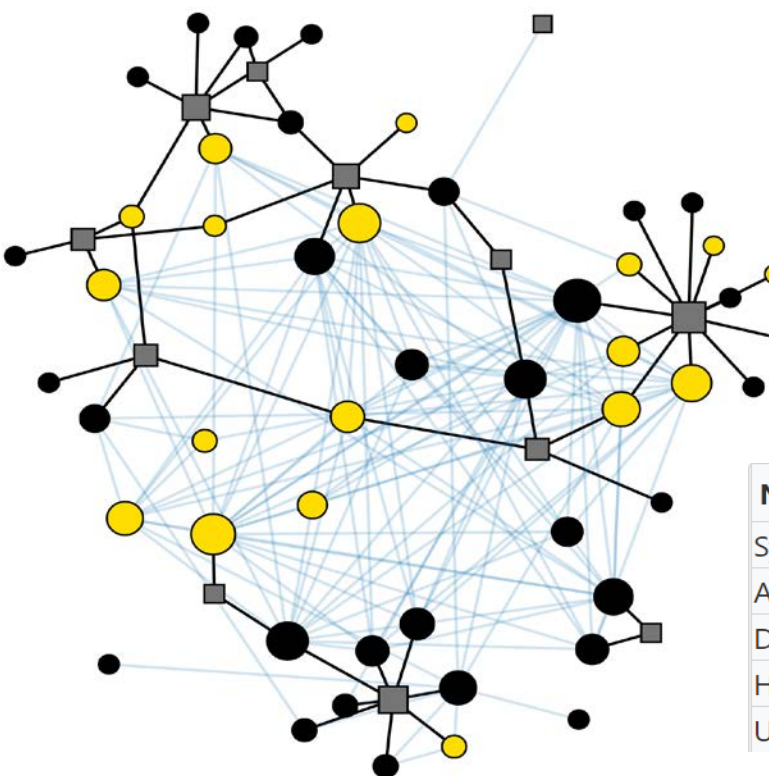

| Node Outcome↑↓ | Count‡↓ | Color | • |
|----------------|---------|-------|---|
| Symptomatic    | 24      | 1     |   |
| Asymptomatic   | 21      | 1     |   |
| Death          | 4       | 1     |   |
| Hospitalized   | 4       | 1     |   |
| Unknown        | 1       | 1     |   |

## Genomic data inputs supported by MicrobeTrace

#### Aligned sequences (FASTA)

>Sequence 1
AAATGTTATTCATGCT
>Sequence 2
AAATATTACTCATGCT

|      | Seq1 | Seq2 | Seq3 | Seq4 |
|------|------|------|------|------|
| Seq1 | 0    | 2    | 4    | 1    |
| Seq2 | 2    | 0    | 1    | 2    |
| Seq3 | 4    | 1    | 0    | 2    |
| Seq4 | 1    | 2    | 2    | 0    |

**Distance** matrices

(CSV)

#### Phylogenic tree (NEWICK)

Standard text format for tree files, encodes cluster information about sequences and clades.

MicrobeTrace plots networks based on calculated genetic distance

## 1. Sequences (FASTA)

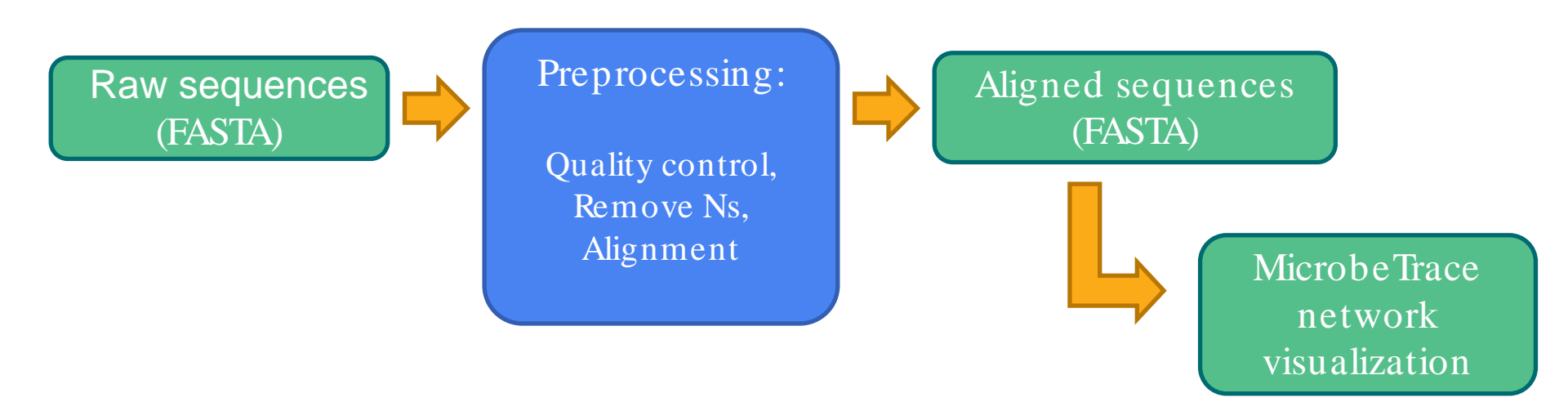

- Complete control of your sequences from beginning to end
- But data need preprocessing with external tools before importing to MicrobeTrace

### **Example alignment: good quality**

TGTGTGGC TCGGC G AAC TTAA AA С TGTCAC T A A A A T C T G T G T G G C T G T C A C T C G G C T G C A TGTTCTCTAAACGAAC TGTTCTCTAAACGAA AAAATCTGTGTGGCTGTCACTCGGCTGCA TGTTCTCTAAACGAAC T T T A A A A T C T G T G T G G C T G T C A C T C G G C T G C A T A A A A T C T G T G T G G C T G T C A C T C G G C T G C A TGTTCTCTAAACGAAC T A A A A T C T G T G T G G C T G T C A C T C G G C T G C A TCTCTAAACGAAC TGT TC AAAA T C T G T G T G G C T G T C A C T C G G C T G C A TAAACGAA A A A A T C T G T G T G G C T G T C A C T C G G C T G C A TGTTCTCTAAACGAA T T T A A A A T C T G T G T G G C T G T C A C T C G G C T G C A TGTTCTCTAAACGAAC

### **Example alignment: poor quality, strings of Ns**

 A
 T
 C
 T
 C
 T
 G
 T
 G
 C
 T
 G
 T
 C
 G
 C
 T
 G
 C
 T
 G
 C
 T
 G
 C
 T
 G
 C
 T
 G
 C
 T
 G
 C
 T
 G
 C
 T
 G
 C
 T
 G
 C
 T
 G
 C
 T
 G
 C
 T
 G
 C
 T
 G
 C
 T
 G
 C
 T
 G
 C
 T
 G
 C
 T
 G
 T
 C
 T
 G
 T
 G
 T
 G
 T
 G
 T
 G
 T
 G
 T
 G
 T
 G
 T
 G
 T
 G
 T
 G
 G
 T
 G
 G
 T
 G
 G
 T
 G
 G
 T
 G
 G
 T
 G
 G
 T
 G
 G
 T
 G
 G
 T
 G
 G
 T
 G
 G
 G

### Example alignment: poor quality, misaligned

 A
 T
 C
 T
 C
 A
 A
 C
 T
 T
 C
 T
 G
 T
 G
 C
 T
 G
 C
 T
 G
 C
 T
 G
 C
 T
 G
 C
 T
 G
 C
 T
 G
 C
 T
 G
 C
 T
 G
 C
 T
 G
 C
 T
 G
 C
 T
 G
 C
 T
 G
 C
 T
 G
 C
 T
 G
 C
 T
 G
 C
 T
 G
 C
 T
 G
 C
 T
 G
 C
 T
 G
 C
 T
 G
 C
 T
 G
 C
 T
 G
 C
 T
 G
 C
 T
 G
 C
 T
 G
 C
 T
 G
 C
 T
 G
 C
 T
 G
 C
 T
 G
 C
 T
 G
 C
 T
 G
 C
 T
 G
 C
 T
 G
 C
 T
 G
 C
 T

### **Example: genetic distance**

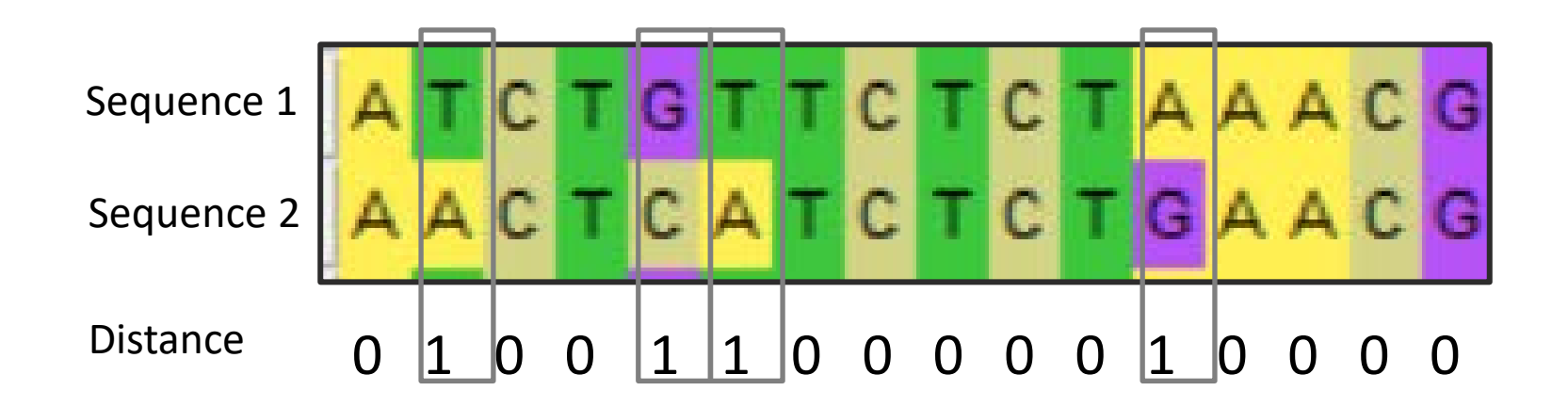

Pairwise distance = 4 single nucleotide polymorphisms or SNPs

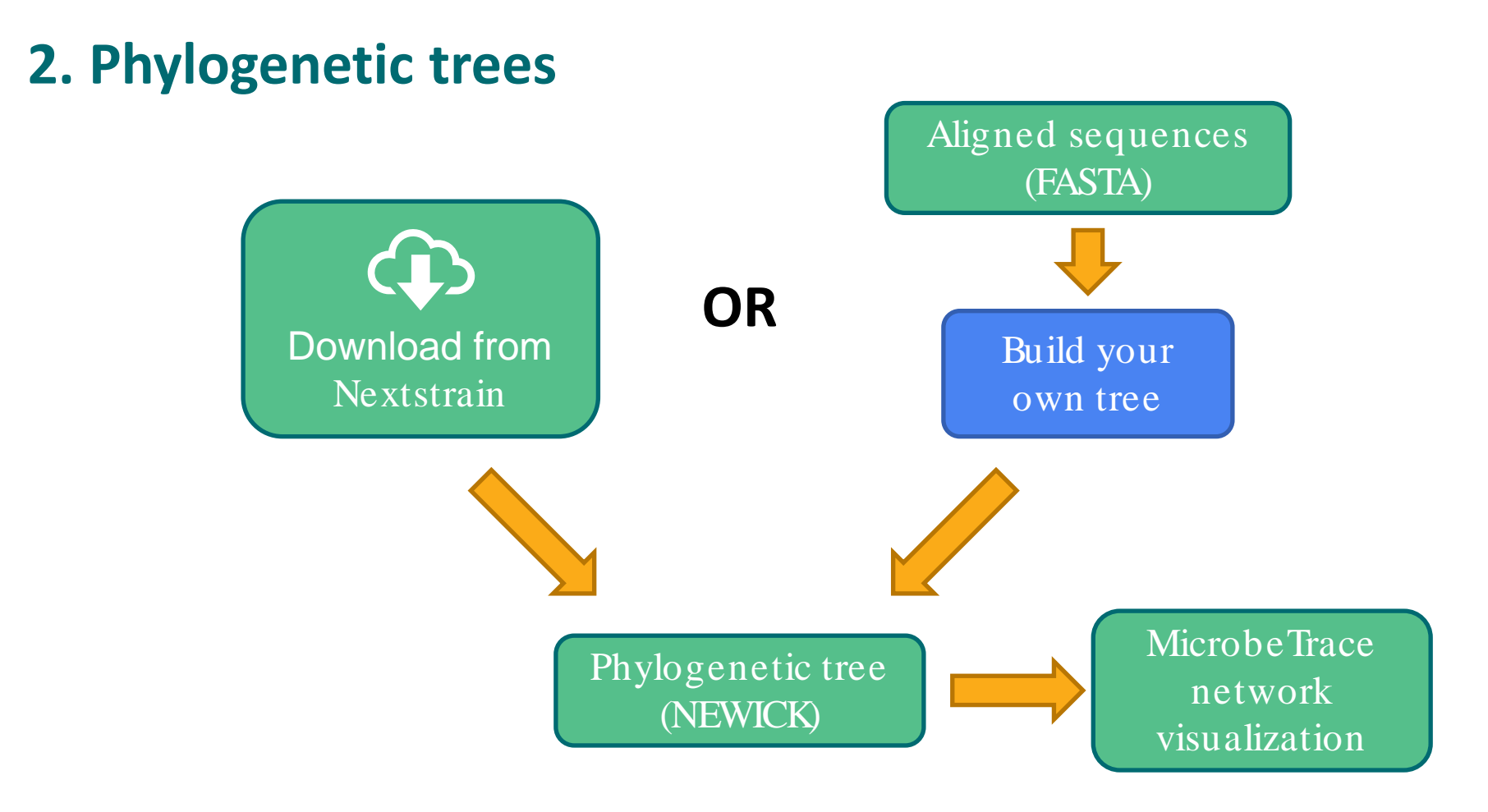

## **2. Phylogenetic trees**

- Easy
- Download trees from reliable tools like Nextstrain
- Or build your own from a multiple-sequence alignment
- Nextstrain allows metadata download along with tree files

**CAUTION:** Some web-based tree building algorithms <u>do not</u> clean Ns from sequences and may yield misleading results when imported into MicrobeTrace!

## Using phylogenetic trees from Nextstrain

- When viewing a tree with Nextstrain, be sure to select <u>DIVERGENCE</u> so the branch lengths are scaled according to number of mutations, not time
- Export this tree in Newick format using the <u>DOWNLOAD DATA</u> button at the bottom and branch lengths will be encoded as SNP distances for analysis by MicrobeTrace

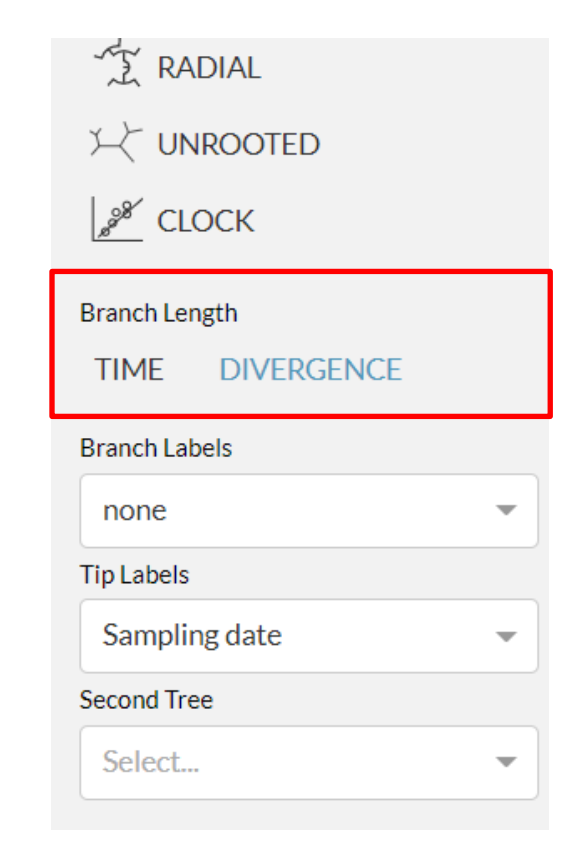

# Using phylogenetic trees from Nextstrain

| Files ×           |              |                                  |                               |
|-------------------|--------------|----------------------------------|-------------------------------|
| ٥                 |              |                                  |                               |
| Files Experimenta | I            | RSCoV2_Tree_forAMDToolkit_MT.nwk | Link Node Matrix FASTA Newick |
| Distance Metric   | SNPs 🗸       |                                  |                               |
| Link Threshold    | 6            |                                  |                               |
| View to Launch    | 2D Network 🗸 |                                  |                               |

- Import the Newick tree into MicrobeTrace
- Start with a link threshold of 6 SNPs and see if the network mimics the tree visualized in Nextstrain
- Adjust threshold according to dataset or investigation
- More detailed guidance available at: <u>https://github.com/CDCgov/MicrobeTrace/wiki/Nextstrain-trees-and-MicrobeTrace</u>

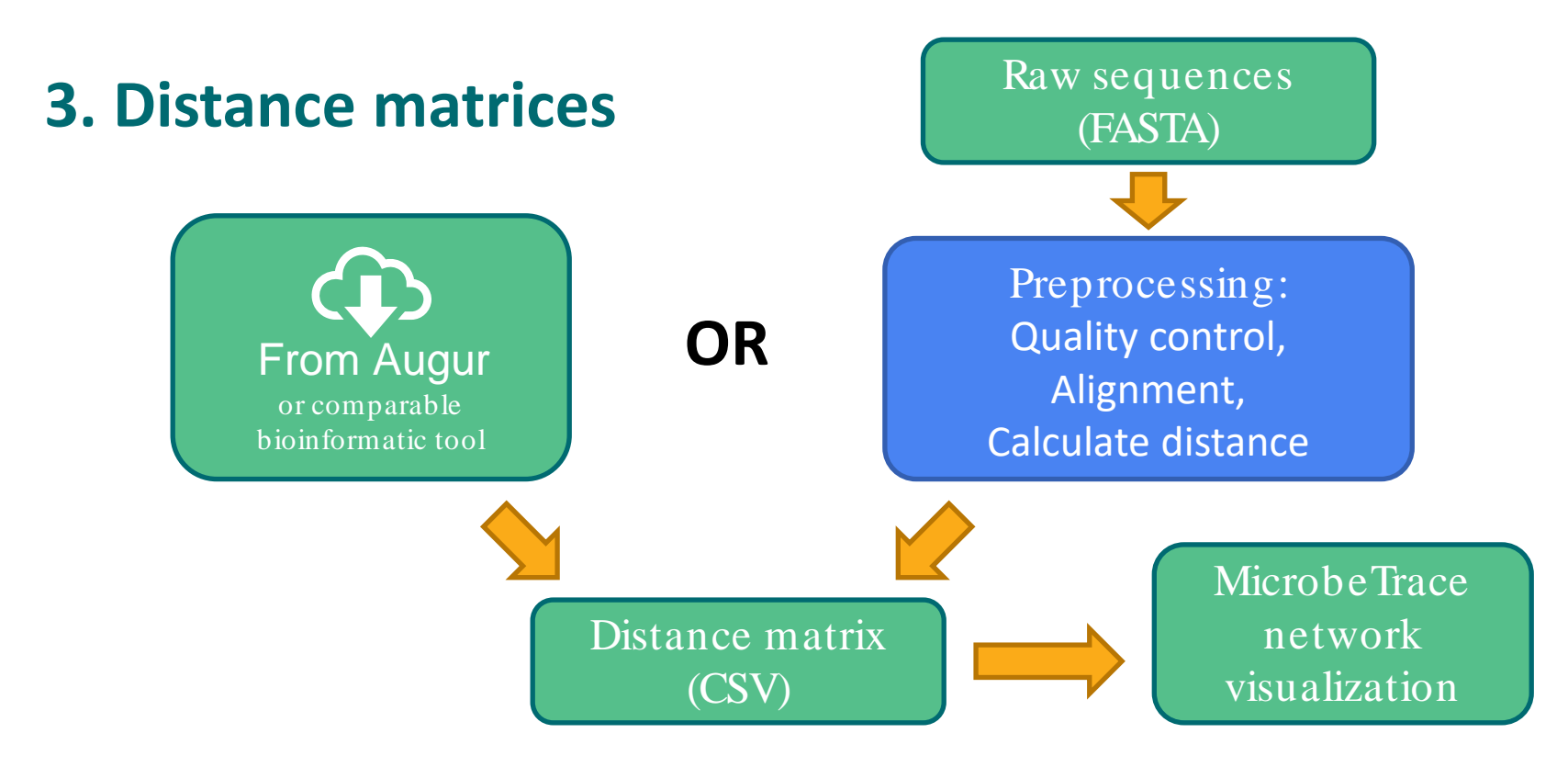

- Simply import CSV into MicrobeTrace no need for data manipulation
  - Distances measured as SNPs or percent divergence.
- Integrity of distance matrix depends on quality of sequence alignment.

### **Demo using simulated COVID genomic data**

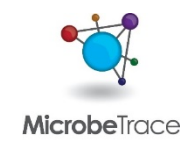

## **Additional MicrobeTrace views**

- MicrobeTrace has many views to help analyze genomic and epi data.
- Also useful for epidemiologic studies (e.g., contact tracing) without genomic data.

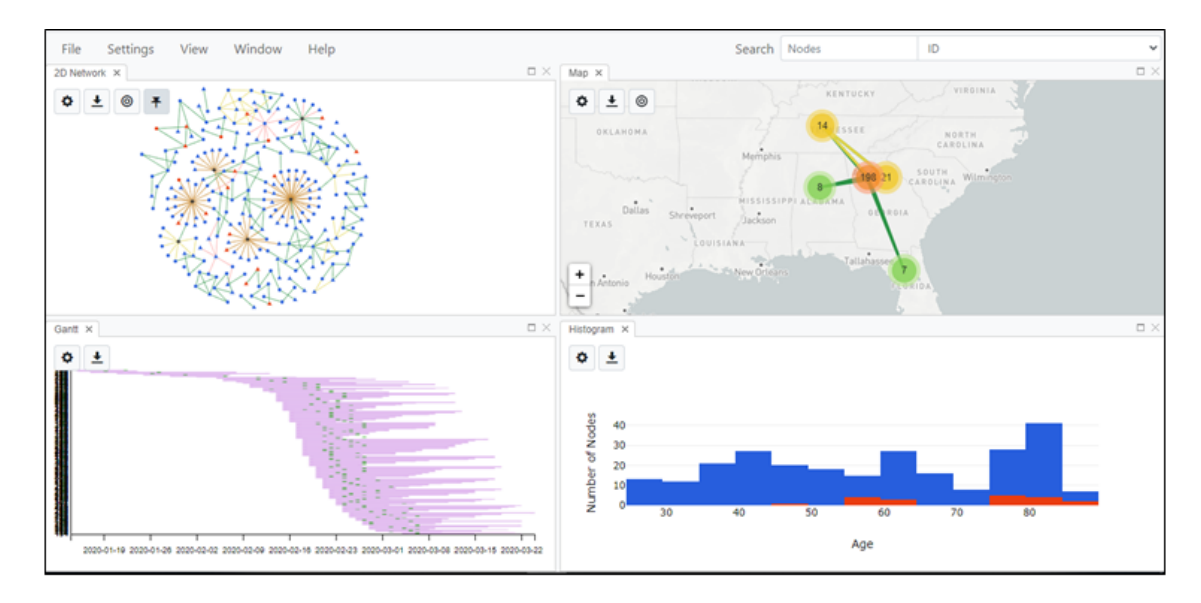

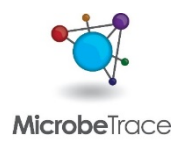

## **Links and Resources**

Explore the tool https://microbetrace.cdc.gov

Tutorial video https://youtu.be/O52eeyUbplo

Everything you want to know about MicrobeTrace <a href="https://github.com/CDCgov/MicrobeTrace/wiki">https://github.com/CDCgov/MicrobeTrace/wiki</a>

Example data https://github.com/cdcgov/microbetrace

Support microbetrace@cdc.gov

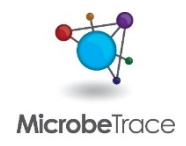

## Acknowledgements

Development

Tony Boyles Ells Campbell Jay Kim Michael Chiu Sergei Kniazev

#### **Testing, analytics, communications, and outreach** Anupama Shankar Roxy Cintron-Moret

**Team lead** Bill Switzer

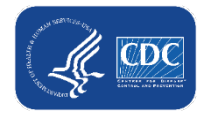

### Learn more

### Next module

- 3.3 Real-time phylogenetics with UShER
- COVID-19 Genomic Epidemiology Toolkit
  - Find further reading
  - Subscribe to receive updates on new modules as they are released
  - go.usa.gov/xAbMw

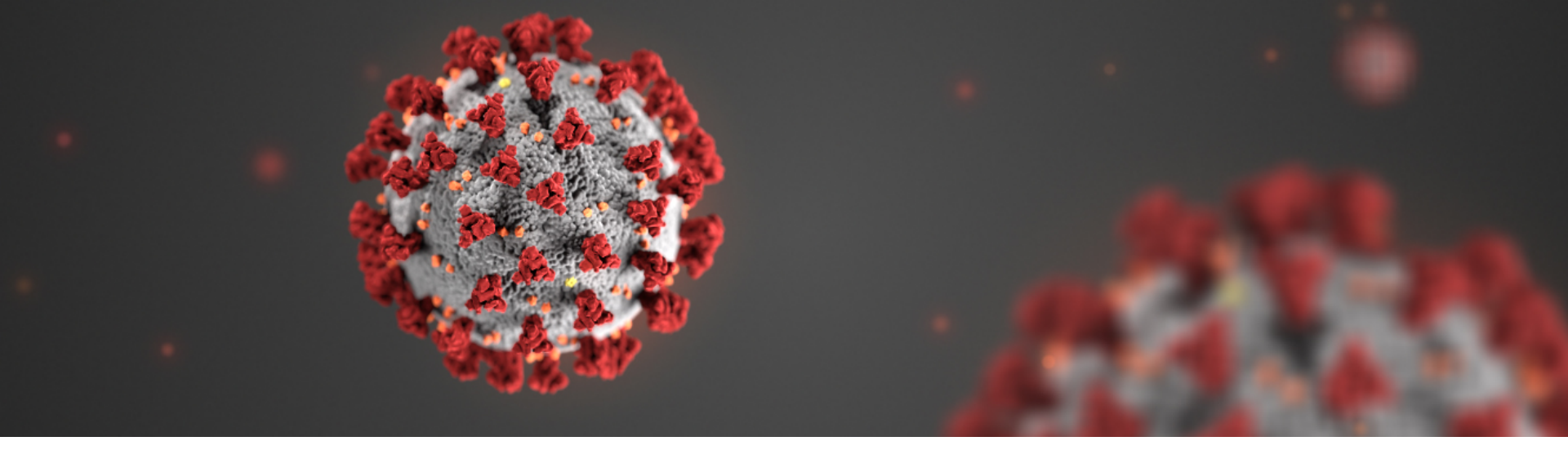

For more information, contact CDC 1-800-CDC-INFO (232-4636) TTY: 1-888-232-6348 www.cdc.gov

The findings and conclusions in this report are those of the authors and do not necessarily represent the official position of the Centers for Disease Control and Prevention.

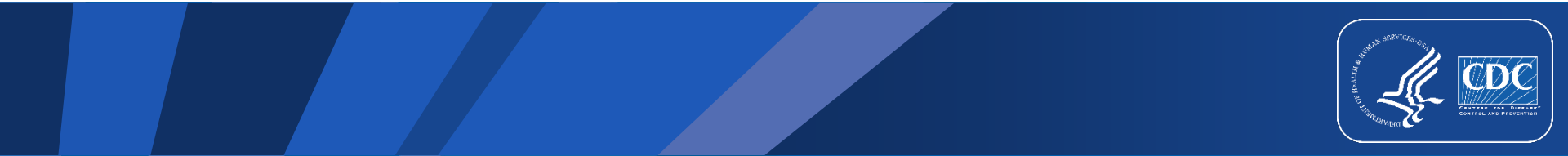

### **FOR WEBSITE**

**Further Reading** 

- Campbell et al. 2020. Biorxiv. <u>https://www.biorxiv.org/content/10.1101/2020.07.22.216275v1</u>
- Vang et al. 2021. MMWR. <u>https://www.cdc.gov/mmwr/volumes/70/wr/mm7001a5.htm</u>

#### Resources

- MicrobeTrace <u>https://microbetrace.cdc.gov</u>
- MicrobeTrace Wiki <u>https://github.com/CDCgov/MicrobeTrace/wiki</u>
- MicrobeTrace tutorial <u>https://youtu.be/O52eeyUbplo</u>

Hands-on

Download example data <u>https://github.com/CDCgov/MicrobeTrace</u>